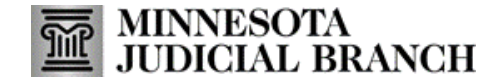

# Application Overview: Minnesota Digital Exhibit System (MNDES) Portal

### **Home Page**

See the Training Resources on the <u>MNDES website</u> for specific instructions to use the features described on each screen.

- 1. Navigate to different screens in MNDES.
- 2. Click New Submission to upload exhibits in MNDES to the court.
- 3. Click Update Profile to change your account information.
- 4. Click Contact Us to find user support contact information.
- 5. Enter a case number in the Search field to find a case.

- 6. The Favorite Cases section displays all selected favorited cases. Click the Remove button to remove a case from the favorites list.
- 7. The Recent Cases section displays the last 10 cases in which you have submitted exhibits.
- 8. Click to logout of MNDES.

| MNDES-        | Minnesota Digital Exhibit System |                                        | Logout → Logout → |
|---------------|----------------------------------|----------------------------------------|-------------------|
| A Home        |                                  |                                        |                   |
| 💄 Profile     | 2 *                              |                                        |                   |
|               | New Submission                   | Update Profile Contact Us              |                   |
| 🖆 Shares      | Search for Case Number Search    |                                        | × Q Search Button |
| E Submissions |                                  |                                        |                   |
| 😞 Upload      | Favorite Cases 6                 | Recent Cases 7                         |                   |
|               | n, Carl vs DEM Training Public   | Remove on, Carl vs DEM Training Public |                   |
|               |                                  |                                        |                   |

# My Profile Page

- 1. Update your name and mobile phone number, if necessary.
- 2. Click to logout of MNDES.
- 3. Click Save Changes to save any updates on this screen.
- 4. Select the preferred method to receive the status of a submission.

- 5. Enter and save contacts you've set up to share exhibits.
- 6. View a list of activities you've performed within the portal.
- 7. Export activity listing to Excel or PDF.
- 8. Enter any identifying information to search activity history.

|               | Minnesota Digital Exhibit Sys          | em                                   |                        | La Train User English ✓          | Logout -        |
|---------------|----------------------------------------|--------------------------------------|------------------------|----------------------------------|-----------------|
| fin Home      | My Profile                             |                                      |                        | 5                                | Save Changes    |
| 💄 Profile     | First Name 😧                           |                                      | Last Name 🗿            |                                  | 3               |
| Documentation | Train                                  |                                      | User<br>Mobile Phone @ |                                  |                 |
| C Shares      | test. user @courts.state.mn.us         |                                      |                        |                                  |                 |
| Submissions   | Notify me on submission 😧<br>Via Email | 4                                    |                        |                                  |                 |
| < Upload      |                                        |                                      |                        |                                  |                 |
|               | My Contacts 🧕                          | 5                                    |                        |                                  | ^               |
|               | 🛛 Excel Export 🕂 Add 🖉                 | Edit 🔟 Delete                        |                        | Search                           | ٩               |
|               | Contact First Name                     | $\bigtriangledown$ Contact Last Name | √ Contact Email        | $\bigtriangledown$ Contact Phone | 7               |
|               | Sample                                 | Share                                | sample.share@gmail.com |                                  |                 |
|               | ≪ < 1 > ≫ 50 <                         | Items per page                       |                        | 1 of 1 p                         | bages (1 items) |
|               | 6<br>My Activity 🧕                     |                                      |                        |                                  | ^               |
|               | 🗙 Excel Export 🛛 PDF Expo              | t                                    |                        | 8 Search                         | Q               |
|               | Timestamp 🖓                            | Description                          |                        |                                  | $\nabla$        |
|               | 9/8/2022 11:15:42 AM                   | User Train User logged in.           |                        |                                  |                 |

#### **Documentation Page**

- 1. View and search for helpful information organized by category about the features and functionality available within the MNDES portal.
- 2. Click Next to navigate through documents listed in the left-side menu.

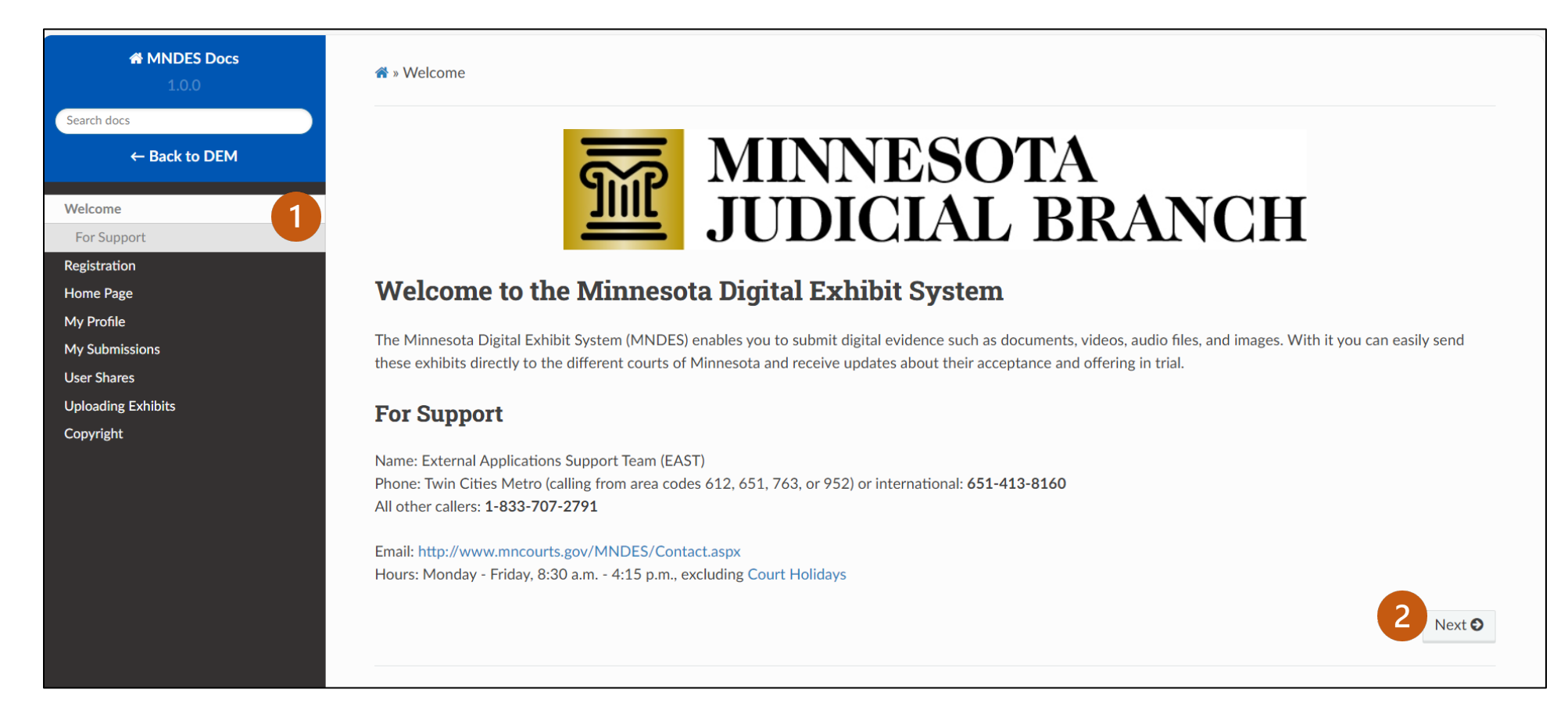

## **User Shares Page**

- 1. The **Shared By Me** tab allows you to share exhibits with others and the **Shared With Me** tab allows you to view exhibits others have shared with you.
- 2. Click Create New to create a new exhibit share.
- 3. Click to restore hidden columns.
- 4. Enter any identifying information, such as case number or description to find an exhibit share.

- 5. Click the Columns dropdown to customize the exhibit share view.
- 6. Click the arrow to expand or collapse exhibit share details: Exhibits, People, and History.
- 7. Click to edit exhibit share details.
- 8. Click to stop an exhibit share.
- 9. Click to view an exhibit.

| MNDES-        | Minnesota Dig  | jital Exhibit System       |                         |                     |                         | 4        | Train User | nglish 🗸 Log      | jout -I  |
|---------------|----------------|----------------------------|-------------------------|---------------------|-------------------------|----------|------------|-------------------|----------|
| 🔒 Home        | Shared By Me   | Shared With Me             |                         |                     |                         |          |            | 2<br>+ Crea       | ate New  |
| Profile       | 👪 Restore Colu | umns                       |                         |                     |                         | 4 Search |            | Q Columi          | ns 🔻     |
| Documentation | Case #         |                            |                         |                     |                         |          | People     |                   |          |
| Shares        | × 123          |                            | Exhibits for Case 123   |                     | 9/23/2024 9/24/2025     | 2        | 1 7        | 🔊 Edit 🛛 🛛 Expire | 8        |
| E Submissions | Exhibits       | People History             |                         |                     |                         |          | Search     |                   | ٩        |
| 🗢 Upload      | Preview        | Exhibit Description Header | Exhibit Tracking Header | Asset Status Header | Exhibit Uploaded Header |          |            |                   |          |
|               | -              | MNDES Test                 | T-000333                | Pre-Hearing         | 9/19/2024               | 9        | View       |                   |          |
|               | -              | MNDES Test                 | T-000332                | Pre-Hearing         | 9/17/2024               | Ľ        | View       |                   |          |
|               | « < 1          | > >> 25 V Items per page   |                         |                     |                         |          |            | 1 of 1 pages (1   | 1 items) |
|               |                |                            |                         |                     |                         |          |            |                   |          |

## **My Submissions Page**

- 1. View all your exhibit submissions and relevant information.
- 2. Click Restore Columns to revert to original settings.
- 3. Click the Filter icon in any column to narrow the results list and find the exhibit(s) you are looking for.
- 4. Click New Submission to open the Upload page and submit exhibit(s).
- 5. Click the Columns dropdown to change what information is displayed on the table.
- 6. Click Actions to view options for working with submitted exhibits.

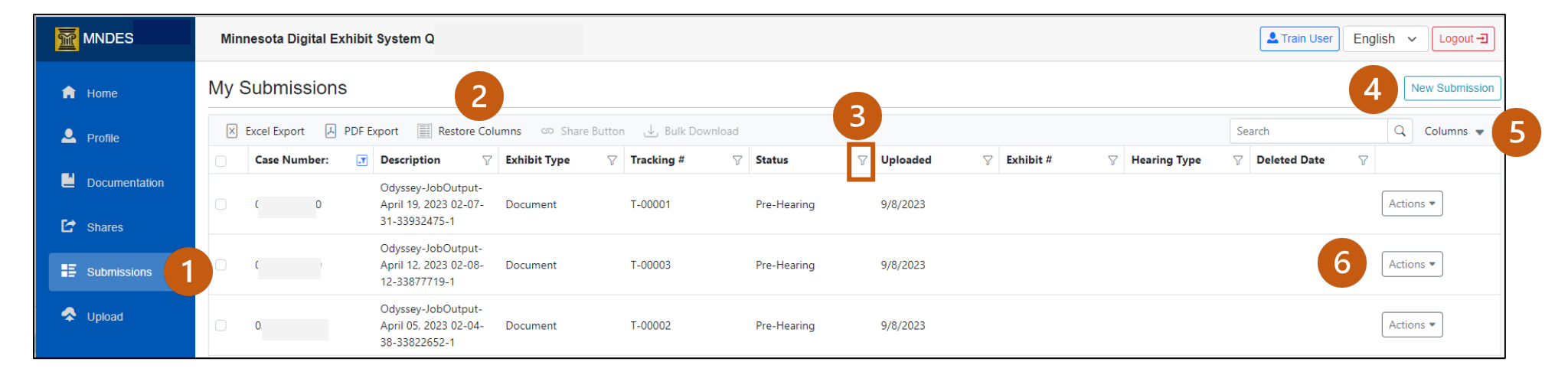

# **Upload** Page

- 1. Enter the case number and click Search to find a case and upload exhibits.
- 2. Click to logout of MNDES.

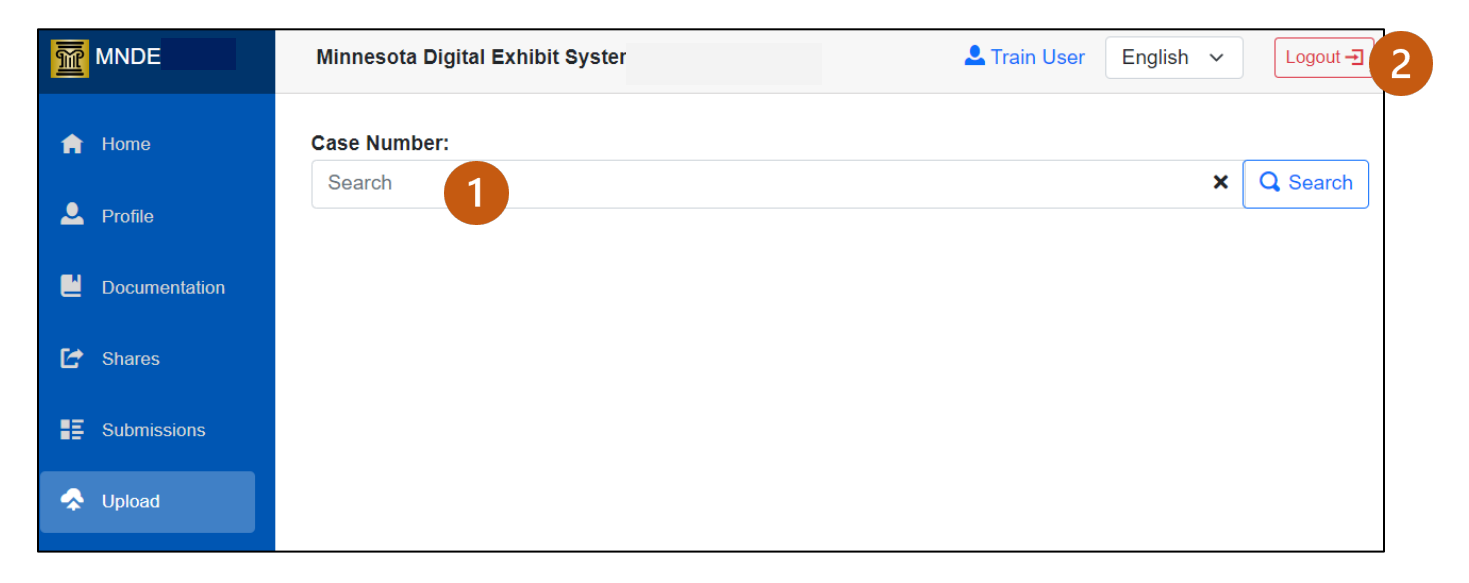